## **Documentation WordPress Installation et Configuration**

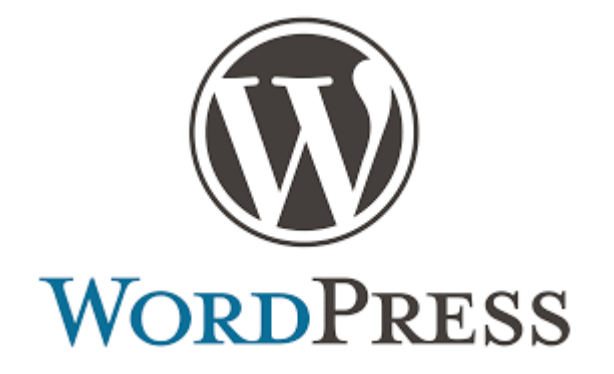

## Sommaire

| Installation de WordPress          | 2 |
|------------------------------------|---|
| Connexion à distance sur WordPress | 4 |

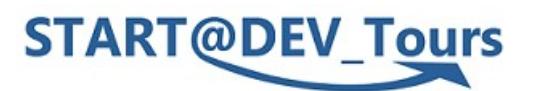

Elizio Respringer & Trystan Le Marec BTS – SIO 1 Lycée Paul Louis Courier

## **Installation de WordPress**

# Je vais ici vous présentez toutes les étapes détailler afin d'installer WordPress et comment s'y connecter a distance.

Les prérequis pour l'installation de wordpress :

- Apache Version : libmysql mysqlnd 8.2.4
- MySql Version : 10.4.28-MariaDB
- -phpMyAdmin Version : 5.2.1

-php Version : 8.2.4

### <u>Étape 1 :</u>

Installation de la dernière version de wordpress : <u>https://wordpress.org/download/</u>

Le dossier sera un dossier .zip . Vous devrez donc le dezipper afin d'obtenir le dossier « wordpress »

### <u>Étape 2 :</u>

ouvrez le contrôle panel de xampp et vérifier que vos serveur apache et mySql sont bien lancés et vous pouvez ensuite refermer le panel vous n'en aurez plus besoin.

| 🔀 XAMPP Control Panel v3.3.0 [Compiled: Apr 6th 2021] -                                                  |                                                                                   |                                                                                                    |                                                                                                    |                                                                 |                                           |                            |      |         |        |  |
|----------------------------------------------------------------------------------------------------|-----------------------------------------------------------------------------------|----------------------------------------------------------------------------------------------------|----------------------------------------------------------------------------------------------------|-----------------------------------------------------------------|-------------------------------------------|----------------------------|------|---------|--------|--|
| 8                                                                                                    | XAMPP Control Panel v3.3.0                                                        |                                                                                                    |                                                                                                    |                                                                 |                                           |                            |      |         |        |  |
| Service                                                                                                  | Module                                                                            | PID(s)                                                                                             | Port(s)                                                                                                    | Actions                                                         |                                           |                            |      | 🛛 🎯 Ne  | etstat |  |
| <b>~</b>                                                                                                 | Apache                                                                            | 3632                                                                                               | 80, 443                                                                                                    | Stop                                                            | Admin                                     | Config                     | Logs | 🗾 🖬 S   | hell   |  |
| <b>~</b>                                                                                                 | MySQL                                                                             | 3660                                                                                               | 3306                                                                                                    | Stop                                                            | Admin                                     | Config                     | Logs | Ex Ex   | plorer |  |
| ×                                                                                                    | FileZilla                                                                         |                                                                                                    |                                                                                                    | Start                                                           | Admin                                     | Config                     | Logs | 🛛 🌄 Sei | rvices |  |
|                                                                                                    | Mercury                                                                           |                                                                                                    |                                                                                                    | Start                                                           | Admin                                     | Config                     | Logs | 0 H     | lelp   |  |
|                                                                                                    | Tomcat                                                                            |                                                                                                    |                                                                                                    | Start                                                           | Admin                                     | Config                     | Logs |         | Quit   |  |
| 15:18:55<br>15:18:55<br>15:18:55<br>15:18:55<br>15:18:55<br>15:18:55<br>15:18:55<br>15:18:55<br>15:18:55 | [main]<br>[Apache]<br>[Apache]<br>[mysql]<br>[main]<br>[main]<br>[main]<br>[main] | Initializing<br>XAMPP A<br>XAMPP A<br>XAMPP A<br>The Merci<br>The Tomo<br>Starting C<br>Control Pa | Modules<br>spache Service is<br>lypache Service is<br>lySQL Service is<br>ury module is dis<br>at module is dis<br>check-Timer<br>anel Ready | s already ru<br>s already ru<br>s already ru<br>sabled<br>abled | nning on po<br>nning on po<br>nning on po | rt 80<br>rt 443<br>rt 3306 |      |         | ~      |  |

### Étape 3 :

Mettre dans votre barre de recherche de votre explorateur de fichier le chemin suivant et y glisser le dossier wordpress dezipper précédemment.

### Étape 4 :

Rendez-Vous sur votre navigateur internet et marquer « localhost »

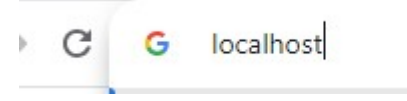

## Étape 5 :

Allez sur phpMyAdmin et créer une nouvelle base de donnée que vous nommerez « wordpress »

## <u>Étape 6 :</u>

Ouvrir le dossier wordpress glisser précédemment dans le dossier htdocs de xampp et ouvrez le dossier « wp-config-sample » afin de le modifier avec Notepad++

| 00/02/2020 07:33 | FIGHTER SOURCE PHP                                                                                                    | I KO                                                                                                    |                                                                                                    |                                                                                                    |                                                                                                    |
|------------------|----------------------------------------------------------------------------------------------------|----------------------------------------------------------------------------------------------------|----------------------------------------------------------------------------------------------------|----------------------------------------------------------------------------------------------------|----------------------------------------------------------------------------------------------------|
| 14/06/2023 16:11 | Fichier source PHP                                                                                                    | 3 Ko                                                                                                    |                                                                                                    |                                                                                                    |                                                                                                    |
| 05/10/2023 14:36 | Fichier source PHP                                                                                                    | 4 Ko                                                                                                    |                                                                                                    |                                                                                                    |                                                                                                    |
| 26/09/2023 16:00 | Fichier source PHP                                                                                                    | 4 Kp                                                                                                    |                                                                                                    |                                                                                                    |                                                                                                    |
| 30/05/2023 20:48 | Fichier source PHP                                                                                                    | 6 K                                                                                                    | 🗙 Ouvrir                                                                                                    |                                                                                                    |                                                                                                    |
| 26/11/2022 22:01 | Fichier source PHP                                                                                                    | 3 K                                                                                                    | S Partage                                                                                                    | er avec Skype                                                                                                    |                                                                                                    |
| 16/07/2023 14:16 | Fichier source PHP                                                                                                    | 4 K                                                                                                    | 📔 Éditer a                                                                                                    | avec Notepad++                                                                                                    |                                                                                                    |
| 17/07/2023 15:18 | Fichier source PHP                                                                                                    | 49 K                                                                                                    | 🗙 Ouvrir a                                                                                                    | avec Code                                                                                                    |                                                                                                    |
| 22/06/2023 16:36 | Fichier source PHP                                                                                                    | 9 K                                                                                                    | 7-Zip                                                                                                    |                                                                                                    | >                                                                                                    |
| 25/07/2023 08:35 | Fichier source PHP                                                                                                    | 26 K                                                                                                    | 🕂 Analyse                                                                                                    | er avec Microsoft Defender                                                                                                    |                                                                                                    |
| 19/06/2023 20:27 | Fichier source PHP                                                                                                    | 34 K                                                                                                    | 🖄 Partage                                                                                                    | er                                                                                                    |                                                                                                    |
| 22/06/2023 16:36 | Fichier source PHP                                                                                                    | 5 K                                                                                                    | Ouvrir a                                                                                                    | avec                                                                                                    |                                                                                                    |
| 14/06/2023 16:11 | Fichier source PHP                                                                                                    | 4 K                                                                                                    | Restaur                                                                                                    | rer les versions précédentes                                                                                                    |                                                                                                    |
|                  |                                                                                                    |                                                                                                    | Envoye                                                                                                    | er vers                                                                                                    | >                                                                                                    |
|                  |                                                                                                    |                                                                                                    | Couper                                                                                                    | r                                                                                                    |                                                                                                    |
|                  |                                                                                                    |                                                                                                    | Copier                                                                                                    |                                                                                                    |                                                                                                    |
|                  |                                                                                                    |                                                                                                    | Créer u                                                                                                    | ın raccourci                                                                                                    |                                                                                                    |
|                  |                                                                                                    |                                                                                                    | Supprin                                                                                                    | mer                                                                                                    |                                                                                                    |
|                  |                                                                                                    |                                                                                                    | Renom                                                                                                    | nmer                                                                                                    |                                                                                                    |
|                  |                                                                                                    |                                                                                                    | Descrit                                                                                                    |                                                                                                    |                                                                                                    |
|                  | 00/02/2020 07:33<br>14/06/2023 16:11<br>05/10/2023 14:36<br>26/09/2023 16:00<br>30/05/2023 20:48<br>26/11/2022 22:01<br>16/07/2023 14:16<br>17/07/2023 15:18<br>22/06/2023 16:36<br>25/07/2023 08:35<br>19/06/2023 20:27<br>22/06/2023 16:36<br>14/06/2023 16:11 | U0/U2/2020 07:33         FICHIER SOURCE PHP           14/06/2023 16:11         Fichier source PHP           05/10/2023 14:36         Fichier source PHP           26/09/2023 16:00         Fichier source PHP           30/05/2023 20:48         Fichier source PHP           26/11/2022 22:01         Fichier source PHP           16/07/2023 14:16         Fichier source PHP           17/07/2023 15:18         Fichier source PHP           22/06/2023 16:36         Fichier source PHP           25/07/2023 08:35         Fichier source PHP           19/06/2023 20:27         Fichier source PHP           22/06/2023 16:36         Fichier source PHP           14/06/2023 16:11         Fichier source PHP | U0/U2/2020 U1:33         FICHIEF SOURCE PHP         1 NO           14/06/2023 16:11         Fichier source PHP         3 Ko           05/10/2023 14:36         Fichier source PHP         4 Ko           26/09/2023 16:00         Fichier source PHP         4 Ko           30/05/2023 20:48         Fichier source PHP         4 Ko           26/11/2022 22:01         Fichier source PHP         4 K           16/07/2023 14:16         Fichier source PHP         4 K           17/07/2023 15:18         Fichier source PHP         4 K           22/06/2023 16:36         Fichier source PHP         9 K           25/07/2023 08:35         Fichier source PHP         34 K           22/06/2023 16:36         Fichier source PHP         34 K           22/06/2023 16:35         Fichier source PHP         5 K           14/06/2023 16:11         Fichier source PHP         4 K | U0/U2/2020 U7:33       FICHIER SOURCE PHIP       1 K0         14/06/2023 16:11       Fichier source PHP       3 Ko         05/10/2023 14:36       Fichier source PHP       4 Ko         26/09/2023 16:00       Fichier source PHP       4 Ko         30/05/2023 20:48       Fichier source PHP       4 K         26/11/2022 22:01       Fichier source PHP       4 K         16/07/2023 14:16       Fichier source PHP       4 K         17/07/2023 15:18       Fichier source PHP       4 K         22/06/2023 16:36       Fichier source PHP       9 K         25/07/2023 08:35       Fichier source PHP       9 K         22/06/2023 16:36       Fichier source PHP       3 K         22/06/2023 16:36       Fichier source PHP       4 K         14/06/2023 16:11       Fichier source PHP       5 K         0uvrir       14/06/2023 16:11       Fichier source PHP       4 K         Envoya       Couper       Couper       Couper         Couper       Supprint       Supprint       Supprint | U0/U2/2020 U1:33       FICHIEF SOURCE PHP       1 K0         14/06/2023 16:11       Fichier source PHP       3 Ko         05/10/2023 14:36       Fichier source PHP       4 Ko         26/09/2023 16:00       Fichier source PHP       4 Ko         30/05/2023 20:48       Fichier source PHP       4 Ko         26/11/2022 22:01       Fichier source PHP       4 Ko         16/07/2023 14:16       Fichier source PHP       4 Ko         16/07/2023 14:16       Fichier source PHP       4 Ko         11/07/2023 15:18       Fichier source PHP       4 Ko         22/06/2023 16:36       Fichier source PHP       9 Ko         25/07/2023 08:35       Fichier source PHP       9 Ko         19/06/2023 16:36       Fichier source PHP       3 Ko         14/06/2023 16:36       Fichier source PHP       5 Ko         14/06/2023 16:36       Fichier source PHP       5 Ko         14/06/2023 16:31       Fichier source PHP       5 Ko         Couper       Couper       Couper         Couper       Copier       Copier         Couper       Supprimer       Renommer         De Witt       Notes       Supprimer |

Puis remplir toutes les informations suivantes :

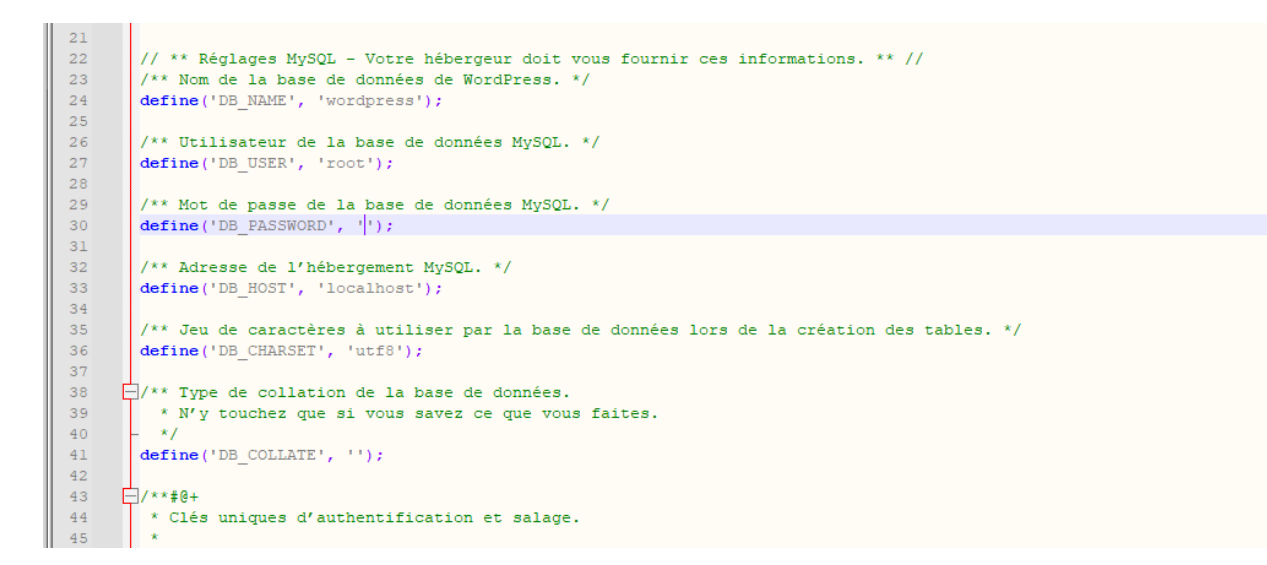

Et enfin enregistrer-sous les modifications que vous avez fait sous le nom « wp-config »

#### **Dernière Étape :**

Retournez sur votre navigateur web et tapez « localhost/wordpress » et suivez le formulaire et appuyez sur « installer wordpress » puis connectez-vous avez vos identifiant et le tour est jouer !

| G | ខ | localhost/wordpress                            |                                                                                                    |                                                                 | Ŵ                                                                                                    |                                               |  |  |
|---|---|------------------------------------------------|----------------------------------------------------------------------------------------------------|-----------------------------------------------------------------|----------------------------------------------------------------------------------------------------|-----------------------------------------------|--|--|
|   | 8 | WordPress » Installation - localhost/wordpress |                                                                                                    | Bienvenue                                                       |                                                                                                    |                                               |  |  |
|   |   |                                                |                                                                                                    | Bienvenue dans la tr<br>demandées ci-desso<br>contenu au monde. | rès célèbre installation en 5 minutes de WordPress ! Vous n'avez qu'à re<br>ous et vous serez prêt à utiliser la plus extensible et puissante plateform              | mplir les informations<br>e de publication de |  |  |
|   |   |                                                |                                                                                                    | Information                                                     | s nécessaires                                                                                                    |                                               |  |  |
|   |   |                                                | Veuillez renseigner les informations suivantes. Ne vous inquiétez pas, vous pourrez les modifier plus tard. |                                                                 |                                                                                                    |                                               |  |  |
|   |   |                                                |                                                                                                    | Titre du site                                                   | Mon premier site                                                                                                    |                                               |  |  |
|   |   |                                                |                                                                                                    | Identifiant                                                     | dentifiant admin                                                                                                    |                                               |  |  |
|   |   |                                                |                                                                                                    |                                                                 | Les identifiants ne peuvent utiliser que des caractères alphanumériques, des espaces,<br>des tirets bas ("_"), des traits d'union ("-"), des points et le symbole @. |                                               |  |  |
|   |   |                                                |                                                                                                    | Mot de passe                                                    | trystanelizio                                                                                                    | 💋 Masquer                                     |  |  |
|   |   |                                                |                                                                                                    |                                                                 | Forte Important : Vous aurez besoin de ce mot de passe pour vous connects tocker dans un lieu sûr.                                                                   | ter. Pensez à le                              |  |  |
|   |   |                                                |                                                                                                    | Votre e-mail                                                    | trystan2lemarec@gmail.com                                                                                                    |                                               |  |  |
|   |   |                                                |                                                                                                    |                                                                 | Vérifiez bien cette adresse e-mail avant de continuer.                                                                                                    |                                               |  |  |
|   |   |                                                |                                                                                                    | Visibilité par les<br>moteurs de                                | Demander aux moteurs de recherche de ne pas indexer ce site                                                                                                    |                                               |  |  |
|   |   |                                                |                                                                                                    | recherche                                                       | Certains moteurs de recherche peuvent décider de l'indexer malgré te                                                                                                 | out.                                          |  |  |
|   |   |                                                |                                                                                                    | Installer WordPress                                             |                                                                                                    |                                               |  |  |

## **Connexion à distance sur WordPress**

#### <u>Étape 1 :</u>

aller dans le pare feu windows defender et veillez a ce que votre pare feu soit activé sinon activé le . Une fois cela fais allez dans les paramètres avancés

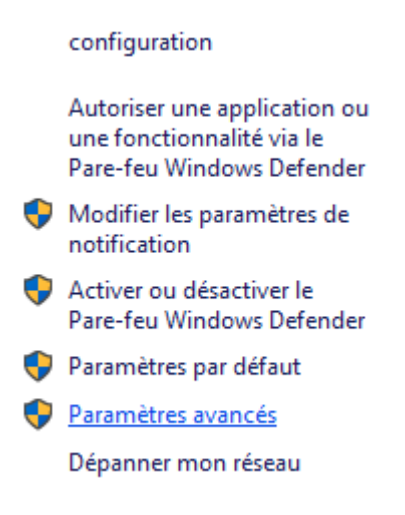

créée une nouvelle regles de trafic entrant

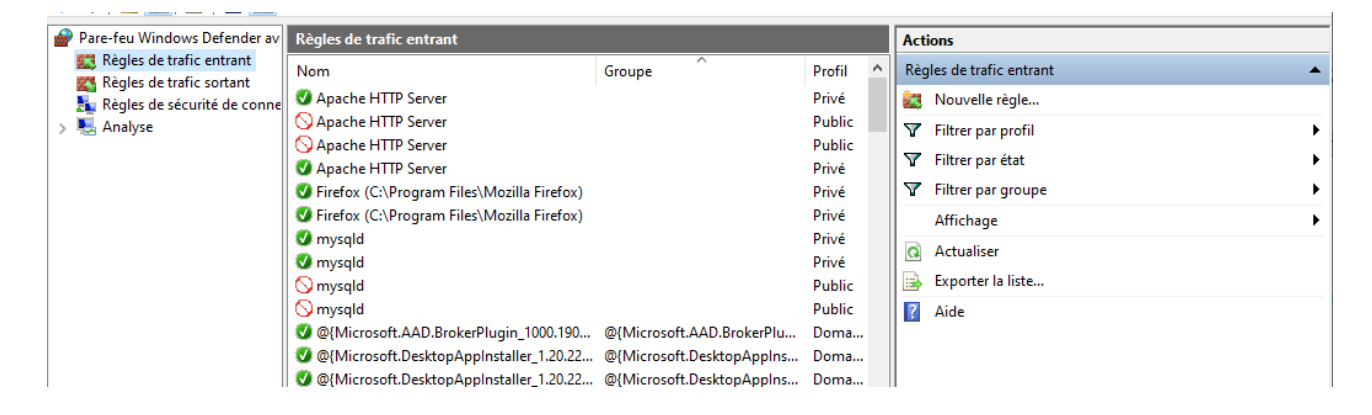

💣 Assistant Nouvelle règle de trafic entrant

#### Type de règle

Sélectionnez le type de règle de pare-feu à créer.

| 4             |                                                                     |
|---------------|---------------------------------------------------------------------|
| Etapes :      |                                                                     |
| Type de règle | Quel type de règle voulez-vous créer ?                              |
| Programme     |                                                                     |
| Action        | Programme                                                           |
| Profil        | Règle qui contrôle les connexions d'un programme.                   |
| Nom           | ○ Port                                                              |
|               | Règle qui contrôle les connexions d'un port TCP ou UDP.             |
|               | O Prédéfinie :                                                      |
|               | @FirewallAPI.dll,-80200                                             |
|               | Règle qui contrôle les connexions liées à l'utilisation de Windows. |
|               | O Personnalisée                                                     |
|               | Règle personnalisée.                                                |
|               |                                                                     |
|               |                                                                     |
|               |                                                                     |
|               |                                                                     |
|               |                                                                     |
|               |                                                                     |
|               |                                                                     |
|               |                                                                     |
|               | ( Definition to Areaday                                             |
|               | < Precedent Survant > Annuler                                       |
|               |                                                                     |

| I. | <u> </u>                           | δ                                                                                                    | I     |  |  |  |  |  |
|----|------------------------------------|----------------------------------------------------------------------------------------------------|-------|--|--|--|--|--|
| 6  | -<br>Assistant Nouvelle règle d    | e trafic entrant                                                                                            | × K   |  |  |  |  |  |
| P  | rofil                              |                                                                                                    |       |  |  |  |  |  |
| Sp | écifiez les profils auxquels s'app | lique cette règle.                                                                                          |       |  |  |  |  |  |
| É  | apes :                             |                                                                                                    |       |  |  |  |  |  |
| •  | Type de règle                      | Quand cette règle est-elle appliquée ?                                                                      |       |  |  |  |  |  |
|    | Programme                          |                                                                                                    |       |  |  |  |  |  |
| •  | Action                             | Domaine                                                                                                    |       |  |  |  |  |  |
| ٠  | Profil                             | Lors de la connexion d'un ordinateur à son domaine d'entreprise.                                            |       |  |  |  |  |  |
|    | Nom                                | Privé                                                                                                    |       |  |  |  |  |  |
|    |                                    | Lors de la connexion d'un ordinateur à un emplacement réseau privé, par exemple à<br>domicile ou au bureau. |       |  |  |  |  |  |
|    |                                    | ✓ Public                                                                                                    |       |  |  |  |  |  |
|    |                                    | Lors de la connexion d'un ordinateur à un emplacement public.                                               |       |  |  |  |  |  |
|    |                                    |                                                                                                    |       |  |  |  |  |  |
|    |                                    |                                                                                                    |       |  |  |  |  |  |
|    |                                    |                                                                                                    |       |  |  |  |  |  |
|    |                                    |                                                                                                    |       |  |  |  |  |  |
|    |                                    |                                                                                                    |       |  |  |  |  |  |
|    |                                    |                                                                                                    |       |  |  |  |  |  |
|    |                                    |                                                                                                    |       |  |  |  |  |  |
|    |                                    |                                                                                                    |       |  |  |  |  |  |
|    |                                    |                                                                                                    |       |  |  |  |  |  |
|    |                                    |                                                                                                    |       |  |  |  |  |  |
|    |                                    |                                                                                                    |       |  |  |  |  |  |
|    |                                    | < Précédent Suivant > Ann                                                                                   | nuler |  |  |  |  |  |
|    |                                    |                                                                                                    |       |  |  |  |  |  |

 $\times$ 

### domaine n'est pas obligatoire

| II NAnache HUR                    | Server Public II           |             |
|-----------------------------------|----------------------------|-------------|
| 🔗 Assistant Nouvelle règle        | le de trafic entrant       | ×           |
| Nom                               |                            |             |
| Spécifier le nom et la descriptio | on de cette règle.         |             |
| Étapes :                          |                            |             |
| Type de règle                     |                            |             |
| Programme                         |                            |             |
| Action                            |                            |             |
| Profil                            | Nom :                      |             |
| Nom                               | wordpress                  |             |
|                                   | Description (facultatif) : |             |
|                                   |                            |             |
|                                   |                            |             |
|                                   |                            |             |
|                                   |                            |             |
|                                   |                            |             |
|                                   |                            |             |
|                                   |                            |             |
|                                   |                            |             |
|                                   |                            |             |
|                                   |                            |             |
|                                   |                            |             |
|                                   |                            |             |
|                                   |                            |             |
|                                   | < Précédent Term           | ner Annuler |

## <u>Étape 2 :</u>

Sur wordpress aller dans réglages puis général :

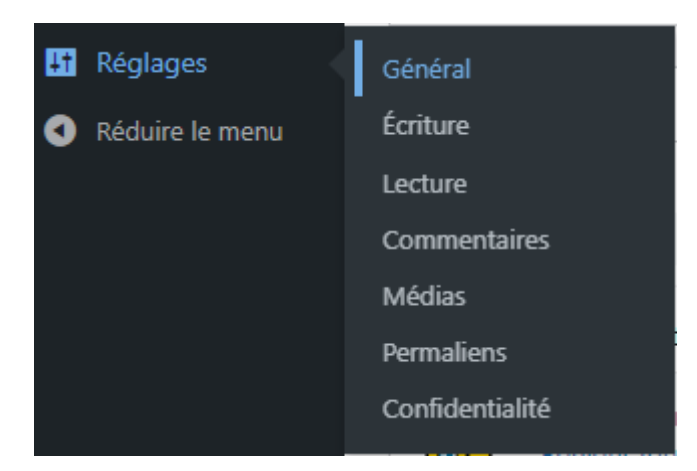

## <u>Étape 3:</u>

Mettre le nom de votre machine a la place de 192.44.44.44

Adresse web de WordPress (URL)

http://192.44.44.44/wordpress

Adresse web du site (URL)

http://192.44.44.44/wordpress

Saisissez la même adresse, sauf si vous souhaitez que la pag

## Installation de plugins wordpress

## Formulaire de Contact :(Formidable)

Aller dans l'onglet « Extensions »  $\rightarrow$  « ajouter » et rechercher « Formidable Forms »

Puis installer le plugin et activer le.

## Cliquer sur formidable

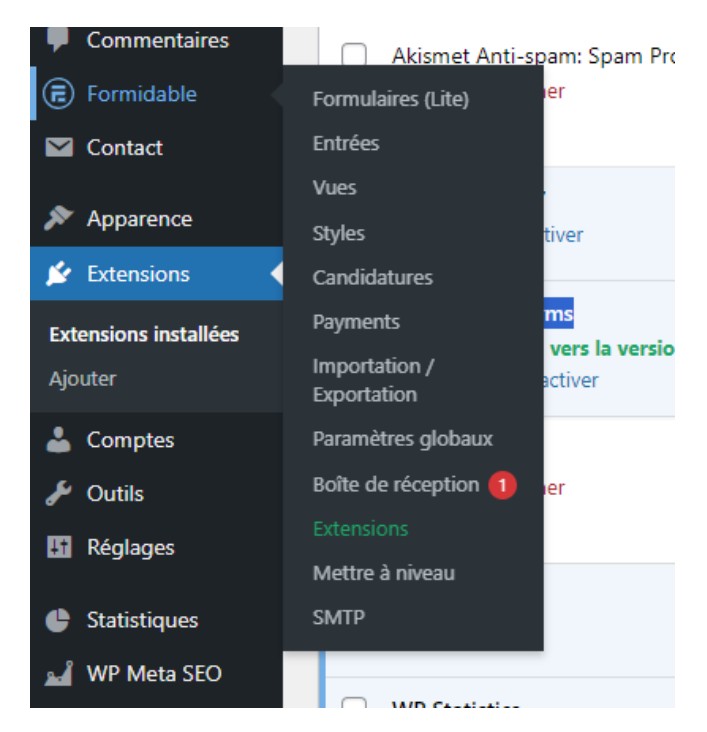

Appuyez sur « Ajouter »

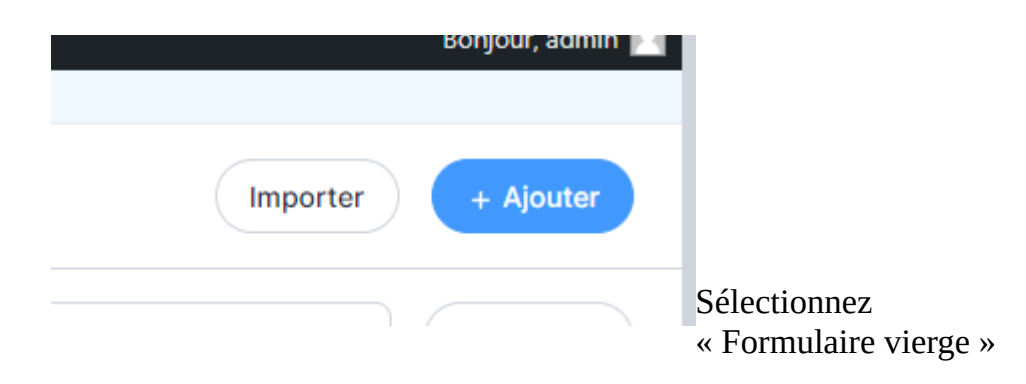

#### Créer un nouveau formulaire

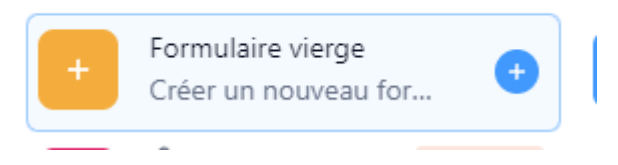

Puis personnalisez votre formulaire avec ce que vous avez envie :

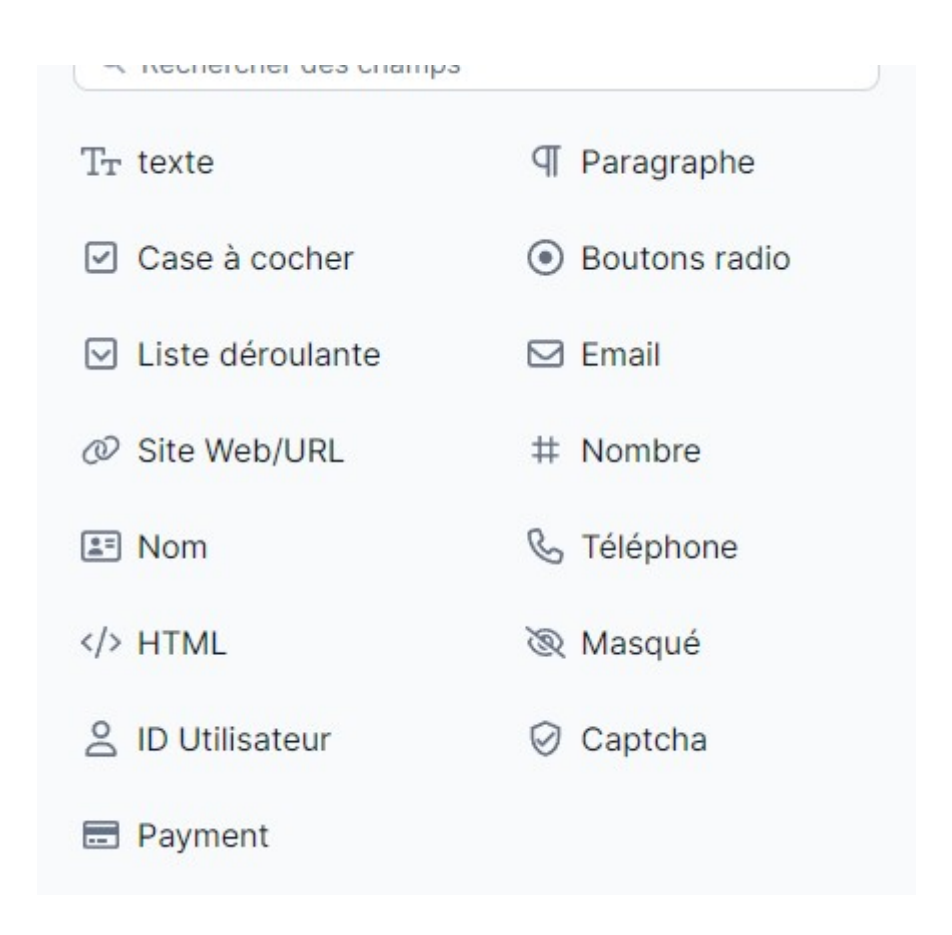

Une fois votre formulaire fini et modifier selon vos goût et couleurs, vous aurez besoin de lié votre adresse mail a votre bouton pour cela cliquer sur réglages puis « Actions et Notifications ».

| <ul> <li>Interfectation - ones progradulation and an implementation program.</li> </ul> |                                                   |          |  |  |  |  |  |  |
|-----------------------------------------------------------------------------------------|---------------------------------------------------|----------|--|--|--|--|--|--|
| E Zfzfazf 🗸                                                                             | Construire Style                                  | Réglages |  |  |  |  |  |  |
| 😥 Général                                                                               | Réglages généraux du Formulaire                   | 1        |  |  |  |  |  |  |
|                                                                                         | Modifier les réglages basiques du formulaire ici. |          |  |  |  |  |  |  |
| 🗟 Actions et Notifications                                                              | Titre du formulaire                               |          |  |  |  |  |  |  |
| 2                                                                                       | Zfzfazf                                           |          |  |  |  |  |  |  |
| Permissions du Formulaire                                                               | Description du formulaire                         |          |  |  |  |  |  |  |
| Programmation du                                                                        |                                                   |          |  |  |  |  |  |  |
| tormulaire                                                                              |                                                   |          |  |  |  |  |  |  |
|                                                                                         |                                                   |          |  |  |  |  |  |  |
| Boutons                                                                                 |                                                   |          |  |  |  |  |  |  |
|                                                                                         |                                                   |          |  |  |  |  |  |  |
| Page de destination du                                                                  | Afficher le titre du formulaire                   |          |  |  |  |  |  |  |

Ensuite, appuyez sur « envoyez l'email » puis régler les paramètres en fonction du nom de votre site etc. Puis mettez a jour.

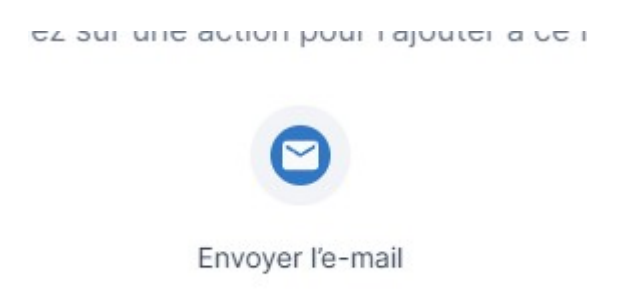

Et pour terminé , pour ajouter le formulaire a votre site vous allez retourner sur wordpress admin puis aller dans l'onglet « page »  $\rightarrow$  Ajouter une page  $\rightarrow$  que vous nommerez « Contact »

Saisissez le titre

| Saisir « / » pour choisir un bloc           | +                   |                |       |             |
|---------------------------------------------|---------------------|----------------|-------|-------------|
|                                             | Rechercher          |                | Q     | 0 •         |
| Cette publication n'est pas encore publiée. | Ē                   | ¶              |       |             |
|                                             | Formidable<br>Forms | Paragraphe     | Image |             |
|                                             | R                   |                | ÷     |             |
| n                                           | Titre               | Galerie        | Liste |             |
| ✓ SEO page optimization                     |                     | Tout parcourir |       |             |
| lization                                    |                     |                | RELO  | AD ANALYSIS |

Puis vous appuyez sur le « + » et vous recherchez formidables forms puis vous sélectionnez votre formulaire et le tour est jouer !

## Statistique plugin :

### installer WP Statistics

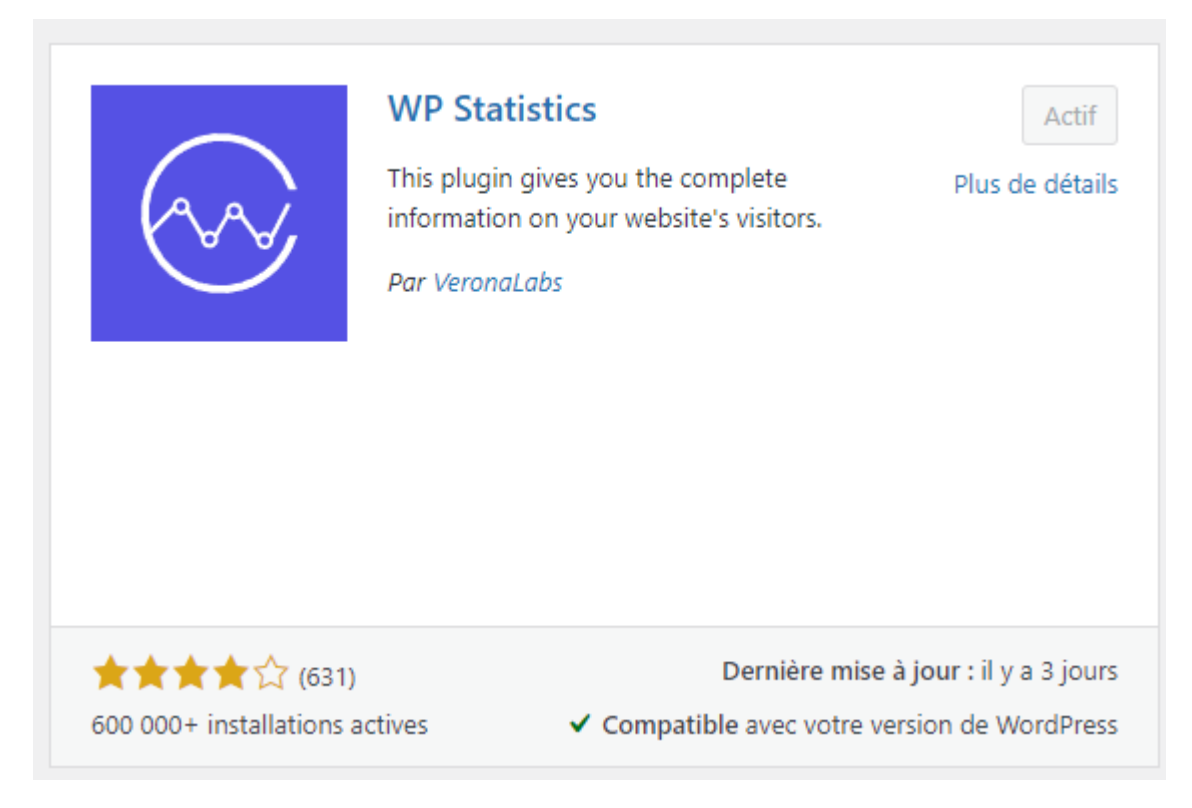

Une fois installé retourner sur le tableau de bord de votre site et aller dans l'onglet statistique :

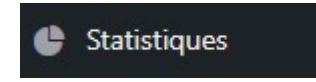

puis aller dans l'onglet réglages :

Réglages

puis dans l'onglet exclusions :

| Général            | IP Configuration        | Confidentialité | Notifications | Tableau De Bord | Rôles   | Exclusions     | Externes    | Maintenance   | Réinitialiser | À Propos |
|--------------------|-------------------------|-----------------|---------------|-----------------|---------|----------------|-------------|---------------|---------------|----------|
| puis d             | écocher la              | a case su       | ivante :      |                 |         |                |             |               |               |          |
| Adminis<br>adminis | strateur /<br>tratrice: | Exc             | Exclure       | e Administrateu | r / adm | inistratrice ( | de la colle | ecte des donn | nées.         |          |

## Plugin de référencement

Encore une fois allez dans extensions puis installer « Yoast »

Dans le tableau de bord allez dans « Yoast »

Puis allez dans « configuration initiale » et suivez la démarche et le tour est jouer !

## Changement de thème :

aller sur le tableau de bord du votre site et aller dans l'onglet apparence :

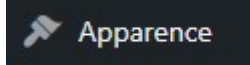

Ensuite choisissez un thème par défaut ou ajouter en :

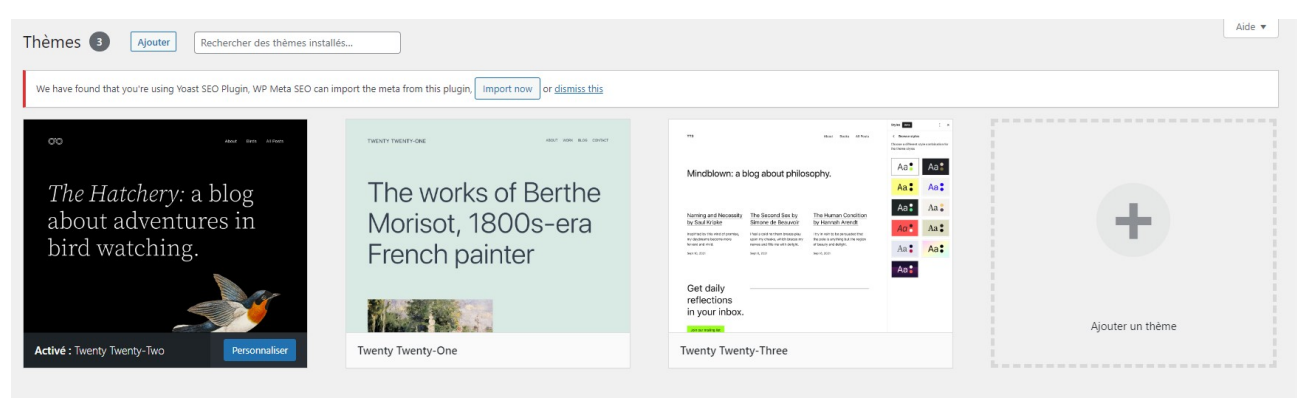